## **AMD Remote Workstation Configuration**

1. Install Radeon<sup>™</sup> Pro Software for Enterprise on the target workstation.

The driver must be installed locally or via Remote Desktop Connection.

 $\leq$ 

**Note:** After the Remote desktop connection has been established, if the user observes mouse cursor misalignment or undesired scaling, the steps below should be followed:

When **remotely connected**, Right-Click on the desktop and **open AMD Radeon™ Pro Settings**.

- Click on the **Display** tab.
- Change the Scaling Mode to Full Panel

| AMDZI RADEON PRO AND AMD FIREPRO SETTINGS _ [                       |         |         |                                 |           |                    |                 | _ 🗆 ×                                 |     |  |
|---------------------------------------------------------------------|---------|---------|---------------------------------|-----------|--------------------|-----------------|---------------------------------------|-----|--|
| Configure display settings to optimize your viewing experience more |         |         |                                 |           |                    | Arrange Display | s 🔶 Desktop Color                     |     |  |
| Display: 1<br>DELL U2212HM, DISPLAYPORT (Radeon (TM) Pro WX 9100)   |         |         |                                 |           |                    |                 |                                       |     |  |
| AMD F<br>Off                                                        | reeSync |         | Virtual Super Resolution<br>Off |           | GPU Scaling<br>Off |                 | Scaling Mode<br>Preserve aspect ratio | ~   |  |
| Color [                                                             | Depth   | ~       | Pixel Format                    | ~         |                    |                 | Preserve aspect ratio                 |     |  |
| 8 bpc                                                               |         |         | RGB 4:4:4 Pixel Format PC St    | andard (F |                    |                 | Full panel                            |     |  |
| Center Custom Resolutions                                           |         |         |                                 |           |                    |                 |                                       |     |  |
|                                                                     |         |         |                                 |           |                    |                 |                                       |     |  |
| A                                                                   |         | ► Video | C ReLive                        |           | Ģ                  | άτά             | ©۲                                    | ••• |  |

## CONFIGURATION

Aktivieren Sie folgende drei (3) Schlüssel in den Gruppenrichtlinien am Windows 10 Version 1903 HOST-System in dem eine AMD Radeon PRO WX-Series Karte <u>verbaut</u> und mindestens der Treiber <u>19.Q2</u> installiert sein muss!

## Öffnen Sie dazu den Gruppenrichtlinien EDITOR über die als ADMINISTRATOR gestartete Eingabeaufforderung mit dem Befehl: "gpedit"

| I Editor für lokale Gruppenrichtlinien                           |                                                              |                                                                                                    |                    |           |  |  |  |  |
|------------------------------------------------------------------|--------------------------------------------------------------|----------------------------------------------------------------------------------------------------|--------------------|-----------|--|--|--|--|
| Datei Aktion Ansicht ?                                           |                                                              |                                                                                                    |                    |           |  |  |  |  |
|                                                                  |                                                              |                                                                                                    |                    |           |  |  |  |  |
| Kichtlinien für Lokaler Computer     A     Computerkonfiguration | 🧯 Umgebung für Remotesitzung                                 |                                                                                                    |                    |           |  |  |  |  |
| Softwareeinstellungen                                            | Hardwaregrafikadapter für alle                               | Einstellung                                                                                                    | Status             | Kommentar |  |  |  |  |
| > 🛅 Windows-Einstellungen                                        | verwenden                                                    | RemoteFX für Windows Server 2008 R2                                                                                                    |                    |           |  |  |  |  |
| Administrative Vorlagen                                          |                                                              | E Maximale Farbtiefe einschranken                                                                                                    | Nicht konfiguriert | Nein      |  |  |  |  |
| > Metzwerk                                                       | Richtlinieneinstellung bearbeiten                            | Hardwaregrafikadapter für alle Remotedesktopdienste-Sitzungen verwenden                                                                     | Aktiviert          | Ja        |  |  |  |  |
| Server Server                                                    | Anforderungen:                                               | E Maximale Bildschirmauflösung begrenzen                                                                                                    | Nicht konfiguriert | Nein      |  |  |  |  |
| > 🛄 Startmenü und Taskleiste                                     | Windows 8 oder Windows RT                                    | 🗄 Anzahl Überwachungen beschränken                                                                                                    | Nicht konfiguriert | Nein      |  |  |  |  |
| > System                                                         | Reschreibung                                                 | Element "Trennen" aus dem Dialog "Herunterfahren" entfernen                                                                                 | Nicht konfiguriert | Nein      |  |  |  |  |
| Vindows-Komponenten                                              | Mit dieser Richtlinieneinstellung                            | E Verwendung erweiterter RemoteFX-Grafiken für RemoteApp                                                                                    | Nicht konfiguriert | Nein      |  |  |  |  |
| ActiveX-Installerdienst                                          | können Systemadministratoren das                             | E H.264/AVC 444-Grafikmodus für Remotedesktopverbindungen priorisieren                                                                      | Aktiviert          | Ja        |  |  |  |  |
| Anwendungskompatibilität                                         | Remotedesktopdienste-Sitzungen                               | 🗄 H.264/AVC-Hardwarecodierung für Remotedesktopverbindungen konfigurieren                                                                   | Aktiviert          | Ja        |  |  |  |  |
| App-Laufzeit                                                     | ändern.                                                      | E Komprimierung für RemoteFX-Daten konfigurieren                                                                                            | Nicht konfiguriert | Nein      |  |  |  |  |
| Arbeitsordner                                                    | Wenn Sie diese Richtlinieneinstellung                        | E Bildqualität für adaptive RemoteFX-Grafik konfigurieren BemoteFX-Codierung für RemoteFX-Clients für Windows Server 2008 R2 SD1 aktivieren | Nicht konfiguriert | Nein      |  |  |  |  |
| Audiorecorder                                                    | aktivieren, wird der<br>Hardwaregrafikrenderer anstelle von  | Adaptive RemoteFX-Grafiken konfigurieren                                                                                                    | Nicht konfiguriert | Nein      |  |  |  |  |
| Aufgabenplanung                                                  | Microsoft Basic Render Driver als                            | 🗉 WDDM-Grafiktreiber für Remotedesktopverbindungen verwenden                                                                                | Nicht konfiguriert | Nein      |  |  |  |  |
| Bereitstellung von App-Paketen                                   | Standardadapter für alle<br>Remotedesktopdienste-Sitzungen   | 🗄 Ein Programm beim Herstellen der Verbindung ausführen                                                                                     | Nicht konfiguriert | Nein      |  |  |  |  |
| > 🧮 Biometrie                                                    | verwendet.                                                   | 📰 Immer Desktop bei Verbindungsherstellung anzeigen                                                                                         | Nicht konfiguriert | Nein      |  |  |  |  |
| > BitLocker-Laufwerkverschlüsselung                              | Wenn Sie diese Richtlinieneinstellung                        |                                                                                                    |                    |           |  |  |  |  |
| Datei-Explorer                                                   | deaktivieren, verwenden alle                                 |                                                                                                    |                    |           |  |  |  |  |
| Dateiversionsverlauf                                             | Microsoft Basic Render Driver als                            |                                                                                                    |                    |           |  |  |  |  |
| Datensammlung und Vorabversionen                                 | Standardadapter.                                             |                                                                                                    |                    |           |  |  |  |  |
| Desktopfenster-Manager     Desktopgadgets                        | Wenn Sie diese Richtlinieneinstellung                        |                                                                                                    |                    |           |  |  |  |  |
| Digitalschließfach                                               | nicht konfigurieren, verwenden                               |                                                                                                    |                    |           |  |  |  |  |
| Einstellungen synchronisieren                                    | dem RD-Sitzungshostserver Microsoft                          |                                                                                                    |                    |           |  |  |  |  |
| Ereignisanzeige                                                  | Basic Render Driver als<br>Standardadapter. In allen anderen |                                                                                                    |                    |           |  |  |  |  |
| Ereignisprotokollierung                                          | Fällen verwenden                                             |                                                                                                    |                    |           |  |  |  |  |
| Ereignisweiterleitung                                            | Remotedesktopdienste-Sitzungen<br>standardmäßig den          |                                                                                                    |                    |           |  |  |  |  |
| Features zu Windows 10 hinzufügen                                | Hardwaregrafikrenderer.                                      |                                                                                                    |                    |           |  |  |  |  |
| Geräter- und Treiberkompatibilität                               | HINWEIS: Die Richtlinieneinstellung                          |                                                                                                    |                    |           |  |  |  |  |
| Handschrift                                                      | aktiviert den Lastenausgleich                                |                                                                                                    |                    |           |  |  |  |  |
| Heimnetzgruppe                                                   | Processing Units, GPUs) auf                                  |                                                                                                    |                    |           |  |  |  |  |
| > internet Explorer                                              | Computern mit mehreren GPUs.                                 |                                                                                                    |                    |           |  |  |  |  |
| Kamera                                                           | nicht auf die GPU-Konfiguration der                          |                                                                                                    |                    |           |  |  |  |  |
| 📑 Karten                                                         | lokalen Sitzung aus.                                         |                                                                                                    |                    |           |  |  |  |  |
| MDM                                                              |                                                              |                                                                                                    |                    |           |  |  |  |  |
| Microsoft-Konto                                                  |                                                              |                                                                                                    |                    |           |  |  |  |  |
| Microsoft Edge                                                   |                                                              |                                                                                                    |                    |           |  |  |  |  |
| > Microsoft User Experience Virtualization                       |                                                              |                                                                                                    |                    |           |  |  |  |  |
| Nachrichten                                                      |                                                              |                                                                                                    |                    |           |  |  |  |  |
| OneDrive                                                         |                                                              |                                                                                                    |                    |           |  |  |  |  |
| Onlineunterstützung                                              |                                                              |                                                                                                    |                    |           |  |  |  |  |
| ODBE                                                             |                                                              |                                                                                                    |                    |           |  |  |  |  |
| Portables Betriebssystem                                         |                                                              |                                                                                                    |                    |           |  |  |  |  |
| > 🛅 Position und Sensoren                                        |                                                              |                                                                                                    |                    |           |  |  |  |  |
| Präsentationseinstellungen                                       |                                                              |                                                                                                    |                    |           |  |  |  |  |
| Programm zur verbesserung der benutzerreundlichkeit              |                                                              |                                                                                                    |                    |           |  |  |  |  |
| Rand-UI                                                          |                                                              |                                                                                                    |                    |           |  |  |  |  |
| ✓ <sup>™</sup> Remotedesktopdienste                              |                                                              |                                                                                                    |                    |           |  |  |  |  |
| Remotedesktoplizenzierung                                        |                                                              |                                                                                                    |                    |           |  |  |  |  |
| Druckerumleitung                                                 |                                                              |                                                                                                    |                    |           |  |  |  |  |
| Geräte- und Ressourcenumleitung                                  |                                                              |                                                                                                    |                    |           |  |  |  |  |
| Lizenzierung     Drofile                                         |                                                              |                                                                                                    |                    |           |  |  |  |  |
| Remotedesktop-Verbindungsbroker                                  |                                                              |                                                                                                    |                    |           |  |  |  |  |
| Sicherheit                                                       |                                                              |                                                                                                    |                    |           |  |  |  |  |
| Sitzungszeitlimits                                               |                                                              |                                                                                                    |                    |           |  |  |  |  |
| Imporare ordner                                                  |                                                              |                                                                                                    |                    |           |  |  |  |  |
| RemoteFX für Windows Server 2008 R2                              |                                                              |                                                                                                    |                    |           |  |  |  |  |
| 🔛 Verbindungen 🗸 🗸                                               | ļ.,,                                                         |                                                                                                    |                    |           |  |  |  |  |
|                                                                  |                                                              |                                                                                                    |                    |           |  |  |  |  |

## ENABLE GRAPHICS ACCELERATION ON REMOTE SESSION at Windows 10 Version 1809

- Use the Windows command "gpedit"
- Go to Local Computer Policy => Windows Components => Remote Desktop Services => Remote Desktop Session Host => Remote Session Environment
- Change the following three (3) variables:
- 1. Enable "Hardware default graphics adapter"

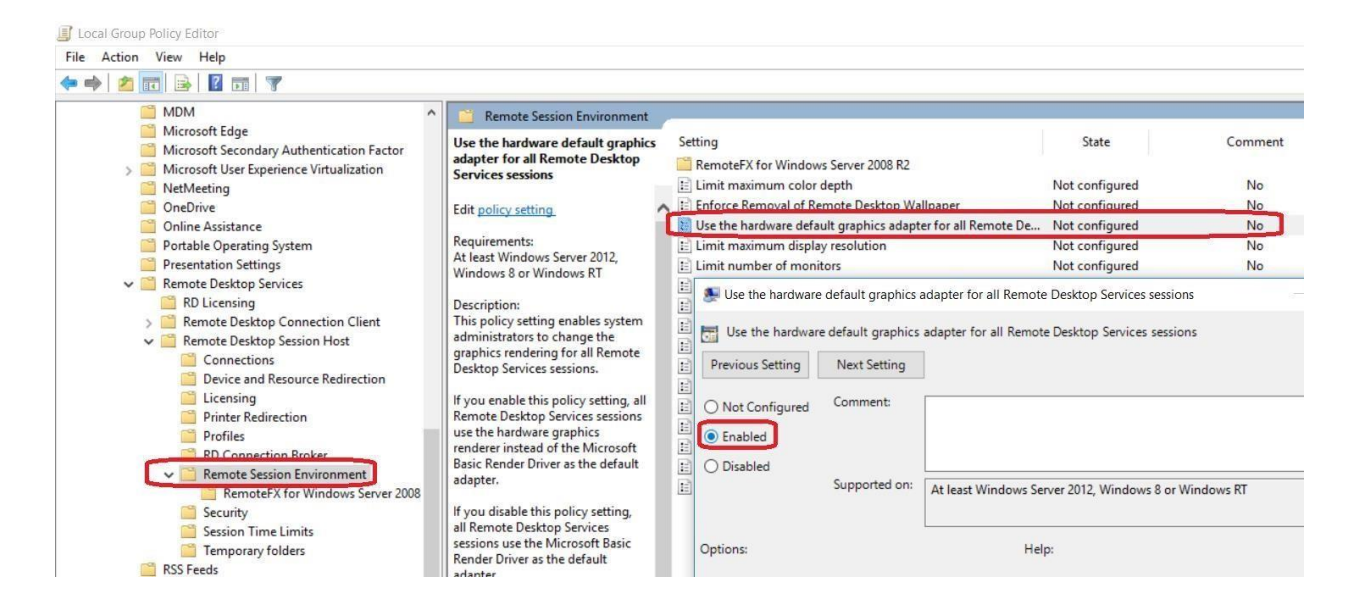

Scroll down to the next page...

- Local Group Policy Editor ile Action View Help • 🔿 🙍 📷 🗟 🖬 🔻 File History Remote Session Environr Game Explorer Prioritize H.264/AVC 444 graphics Setting State Commen HomeGroup mode for Remote Desktop Connections 📔 RemoteFX for Windows Server 2008 R2 > 🛗 Internet Explorer E Limit maximum color depth Not configured No Internet Information Services > 🦳 Location and Sensors E Enforce Removal of Remote Desktop Wallpaper Not configured No Edit policy setting Maintenance Scheduler E Use the hardware default graphics adapter for all Remote De... Not configured No Requirements: At least Windows Server 2016, Windows 10 Maps E Limit maximum display resolution Not configured No MDM E Limit number of monitors Not configured No 🧮 Microsoft Edge E Remove "Disconnect" option from Shut Down dialog Not configured No Description: This policy setting prioritizes the H.264/AVC 444 graphics mode for non-RemoteFX vGPU scenarios. When you use this setting on the RDP E Configure H.264/AVC 444 graphics mode for Remote Desktop... Not configured Server, the same will use H.264/AVC 444 graphics mode for Remote Desktop. Not configured when you use this setting on the RDP E Configure H.264/AVC 444 graphics mode for Remote Desktop... Not configured Server, the same will use H.264/AVC 444 graphics mode for Remote Desktop. Connections connection Microsoft Secondary Authentication Factor No > 🞽 Microsoft User Experience Virtualization No NetMeeting No OneDrive No Online Assistance No 📔 Portable Operating System X No Presentation Settings No Remote Desktop Services No Previous Setting Next Setting RD Licensing No > 🧾 Remote Desktop Connection Client O Not Configured Comment: No 🗸 🚞 Remote Desktop Session Host Connections Enabled Device and Resource Redirection Licensing O Disabled Printer Redirection Supported on: At least Windows Server 2016, Windows 10 Profiles RD Connection Broker Remote Session Environment Options: Help: RemoteFX for Windows Server 2008 R2 Security This policy setting prioritizes the H.264/AVC 444 graphics mode
- 2. Enable "Prioritize H264/AVC444 graphics mode"

3. Enable "Configure H264/AVC444 graphics mode" set hardware encoding to "Always Attempt"

| File Action View Help                      |                                                                                                    |                                                                                           |                                                                                                   |  |  |
|--------------------------------------------|----------------------------------------------------------------------------------------------------|-------------------------------------------------------------------------------------------|---------------------------------------------------------------------------------------------------|--|--|
| 🗢 🔿 🚾 🗟 🖬 🛐 🔻                              |                                                                                                    |                                                                                           |                                                                                                   |  |  |
| Game Explorer                              | iii Remote Session Environment                                                                                                    |                                                                                           |                                                                                                   |  |  |
| HomeGroup                                  | Configure H.264/AVC hardware                                                                                                    | Setting                                                                                   | State Comment                                                                                     |  |  |
| > Calinternet Explorer                     | encoding for Remote Desktop                                                                                                    | RemoteFX for Windows Server 2008 R2                                                       |                                                                                                   |  |  |
| Internet Information Services              | Connections                                                                                                    | 🗈 Limit maximum color depth                                                               | Not configured No                                                                                 |  |  |
| > Cation and Sensors                       | Edit policy setting                                                                                                    | A Enforce Removal of Remote Desktop Wallpaper                                             | Not configured No                                                                                 |  |  |
| Maintenance Scheduler                      |                                                                                                    | Use the hardware default graphics adapter for all Remote De                               | Not configured No                                                                                 |  |  |
| 📫 Maps                                     | Requirements:<br>At least Windows Server 2016,<br>Windows 10                                                                                     | Limit maximum display resolution                                                          | Not configured No                                                                                 |  |  |
| MDM                                        |                                                                                                    | Limit number of monitors                                                                  | Not configured No                                                                                 |  |  |
| Microsoft Edge                             |                                                                                                    | Remove "Disconnect" option from Shut Down dialog                                          | Not configured No                                                                                 |  |  |
| Microsoft Secondary Authentication Factor  | Description:<br>This policy setting lets you enable                                                                                              | Remove Windows Security item from Start menu                                              | Not configured No                                                                                 |  |  |
| > Microsoft User Experience Virtualization |                                                                                                    | Use advanced RemoteFX graphics for RemoteApp                                              | Not configured No                                                                                 |  |  |
| NetMeeting                                 | H.264/AVC hardware encoding                                                                                                    | Prioritize H.264/AVC 444 graphics mode for Remote Desktop                                 | Not configured No                                                                                 |  |  |
| CneDrive OneDrive                          | Connections. When you enable                                                                                                    | Configure H.264/AVC hardware encoding for Remote Deskt                                    | Not configured No                                                                                 |  |  |
| Online Assistance                          | hardware encoding, if an error                                                                                                    | Configure compression for RemoteFX data                                                   | Not configured No                                                                                 |  |  |
| Portable Operating System                  | occurs, we will attempt to use<br>software encoding. If you disable<br>or do not configure this policy, we<br>will always use software encoding. | Configure image quality for RemoteFX Adaptive Graphics                                    | Not configured No                                                                                 |  |  |
| Presentation Settings                      |                                                                                                    | Configure H.264/AVC hardware encoding for Remote Desktop Connections                      |                                                                                                   |  |  |
| Remote Desktop Services                    |                                                                                                    |                                                                                           |                                                                                                   |  |  |
| RD Licensing                               | ,, ,, ,                                                                                                    |                                                                                           |                                                                                                   |  |  |
| Remote Desktop Connection Client           | If you set the encoding option<br>to "Always Attempt", Remote                                                                                    | Configure H.204/AVC hardware encoding for Remote Desktop Connections Previous Setting New |                                                                                                   |  |  |
| Kemote Desktop Session Host                |                                                                                                    |                                                                                           |                                                                                                   |  |  |
| Connections                                | H.264/AVC hardware encoding                                                                                                    | O Not Configured Comment:                                                                 |                                                                                                   |  |  |
| Licensing                                  | when available, be aware that, for                                                                                                    | ( Fachlard                                                                                |                                                                                                   |  |  |
| Printer Redirection                        | Windows Server running Hyper-V                                                                                                    | Enabled                                                                                   |                                                                                                   |  |  |
| Profiles                                   | with RemoteFX vGPU enabled, the                                                                                                    | O Disabled                                                                                |                                                                                                   |  |  |
| PD Connection Broker                       | V host machine.                                                                                                    | Supported on: At least Windows Serv                                                       | At least Windows Server 2016, Windows 10                                                          |  |  |
| Remote Session Environment                 |                                                                                                    |                                                                                           |                                                                                                   |  |  |
| RemoteFX for Windows Server 2008 R2        | If you set the encoding option                                                                                                    |                                                                                           |                                                                                                   |  |  |
| Security                                   | to "Attempt only for RemoteFX                                                                                                    | Options: Help:                                                                            |                                                                                                   |  |  |
| Session Time Limits                        | that, for Windows Server running                                                                                                    |                                                                                           |                                                                                                   |  |  |
| Temporary folders                          | Hyper-V with RemoteFX vGPU                                                                                                    | Profer AVC hardware encoding                                                              | policy setting lets you enable H.264/AVC hardwar<br>port for Remote Desktop Connections. When you |  |  |
| RSS Feeds                                  | enabled, the policy has to be set                                                                                                    | supp                                                                                      |                                                                                                   |  |  |
| Search                                     | on the Hyper-V host machine.                                                                                                    | Attempt only for RemoteFX vGPU virtual machines hard                                      | ware encoding, if an error occurs, we will attempt                                                |  |  |
| Security Center                            | If you set the encoding option                                                                                                    | Always attempt software                                                                   | are encoding. If you disable or do not configure                                                  |  |  |
| Shutdown Options                           | to "Attempt only for non-                                                                                                    | Attempt only for RemoteFX vGPU virtual machines                                           | an entry's use software cheoding.                                                                 |  |  |
| Smart Card                                 | RemoteFX vGPU scenarios",                                                                                                    | Attempt only for non-remoter X VOPU scenarios                                             | set the encoding option to "Always Attempt", R                                                    |  |  |
| Software Protection Platform               | Remote Desktop attempts to use<br>hardware encoding for all                                                                                      | V                                                                                         | op will always try to use H.264/AVC hardware en                                                   |  |  |